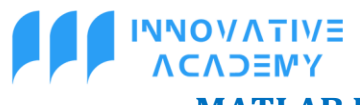

## MATLAB DASTURIDA MAMDANI ALGORITMI BILAN ISHLASH

Alimova Rayhon Abdug'afforovna

Muallif: Termiz davlat universiteti Axborot texnologiyalari fakulteti talabasi alimovarayxon6@gmail.com

## https://doi.org/10.5281/zenodo.7836924

**Annotatsiya:** Ushbu maqolada Matlab dasturida Mamdani algoritmi yordamida talabalar bilimini va o'zlashtirishini avtomatik baholaydigan tizim yaratish ketma – ketligi ko'rsatib o'tilgan, umumiy natija olingan va to'liq asoslab ko'rsatilgan.

**Kalit so'zlar:** Matlab, Mamdani algoritmi, fuzzy, trimf, gaussmf, trapmf, gbellmf, edit, rules, view, input.

Mamdani algoritmidan foydalangan holda talabalar bilimini va o'zlashtirishini avtomatik baholaydigan tizim yaratish uchun quyidagi ketma – ketliklarni bajaramiz:

## Bajarish ketma – ketligini ko'rib o'tamiz:

Matlab dasturiga kiriladi, **fuzzy** deb yozilgach, quyidagi oyna ko'rinadi.

| 📣 FIS Editor: Untitled | 12        |                        |                 | -  | - 🗆     | $\times$ |
|------------------------|-----------|------------------------|-----------------|----|---------|----------|
| File Edit View         |           |                        |                 |    |         |          |
| input1                 | [         | Untitled2<br>(mamdani) |                 |    | output1 |          |
| FIS Name:              | Untitled2 |                        | FIS Type:       | ma | amdani  |          |
| And method             | min       | (a                     | irrent Variable |    |         |          |
| Or method              | max       | ✓ Na                   | me              |    |         |          |
| Implication            | min       | ~ Ty                   | pe              |    |         |          |
| Aggregation            | max       | ~                      | nge             |    |         |          |
|                        |           |                        |                 | 4  |         |          |
| Defuzzification        | centroid  | <u> </u>               | Help            |    | Close   |          |

Ushbu qo'yilgan masalamizda kiruvchilar 3 ta, 1 – si xulqi, 2 – si darsdagi faolligi, 3 – si mustaqil ishi, chiquvchi natijani esa o'zlashtirish deb kiritamiz.

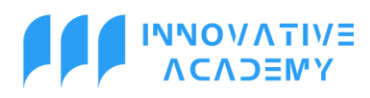

«Zamonaviy dunyoda amaliy fanlar: muammolar va yechimlar» nomli ilmiy, masofaviy, onlayn konferensiya

| 🧈 FIS Editor: Untitle                                | d               |                                         |          | - 🗆           | $\times$ |  |  |  |  |
|------------------------------------------------------|-----------------|-----------------------------------------|----------|---------------|----------|--|--|--|--|
| File Edit View                                       |                 |                                         |          |               |          |  |  |  |  |
| Xulqi<br>Xulqi<br>darsdagi-faolligi<br>Mustaoil-ishi |                 |                                         |          |               |          |  |  |  |  |
| FIS Name:                                            | Untitled        | FIS Typ                                 | pe:      | mamdani       |          |  |  |  |  |
| And method                                           | min             | Current Varia                           | able     |               |          |  |  |  |  |
| Or method                                            | max             | ✓ Name                                  |          | Mustaqil-ishi |          |  |  |  |  |
| Implication                                          | min             | <ul><li>✓</li><li>✓</li><li>✓</li></ul> |          | input         |          |  |  |  |  |
| Aggregation                                          | max             |                                         |          | [01]          |          |  |  |  |  |
| Defuzzification                                      | centroid        | Help                                    | <b>b</b> | Close         |          |  |  |  |  |
| Opening Membership F                                 | Function Editor |                                         |          |               |          |  |  |  |  |

Endi 3 ta kiruvchilarning barcha parametrlarini, o'zgarish sohalarini kiritib chiqamiz. Ya'ni xulqini (0; 5) oraliqda o'zgaruvchi yomon, o'rta, yuqori qilib va funksiyasini esa (uchburchak) **trimf** (ixtiyoriy funksiyani tanlash mumkin) qilib kiritamiz:

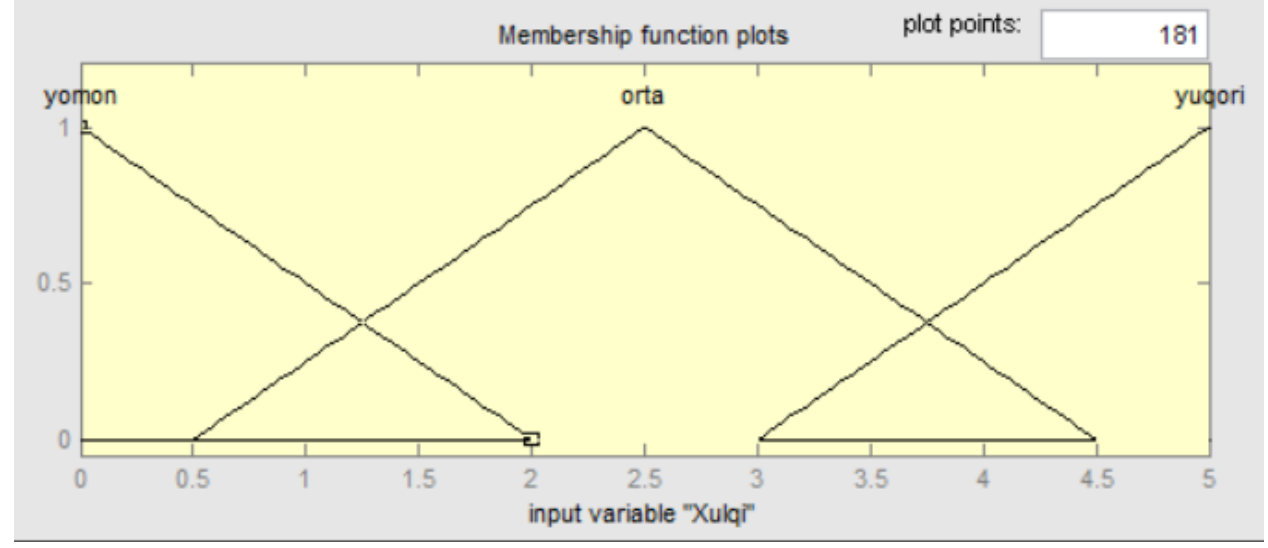

Darsdagi faolligini (0; 5) oraliqda o'zgaruvchi faol emas, faolroq, o'rtacha faol, faol kabi parametrlarni va (gaus) **gaussmf** funksiyasini tanlaymiz:

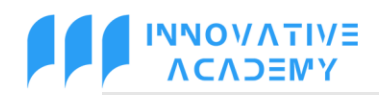

«Zamonaviy dunyoda amaliy fanlar: muammolar va yechimlar» nomli ilmiy, masofaviy, onlayn konferensiya

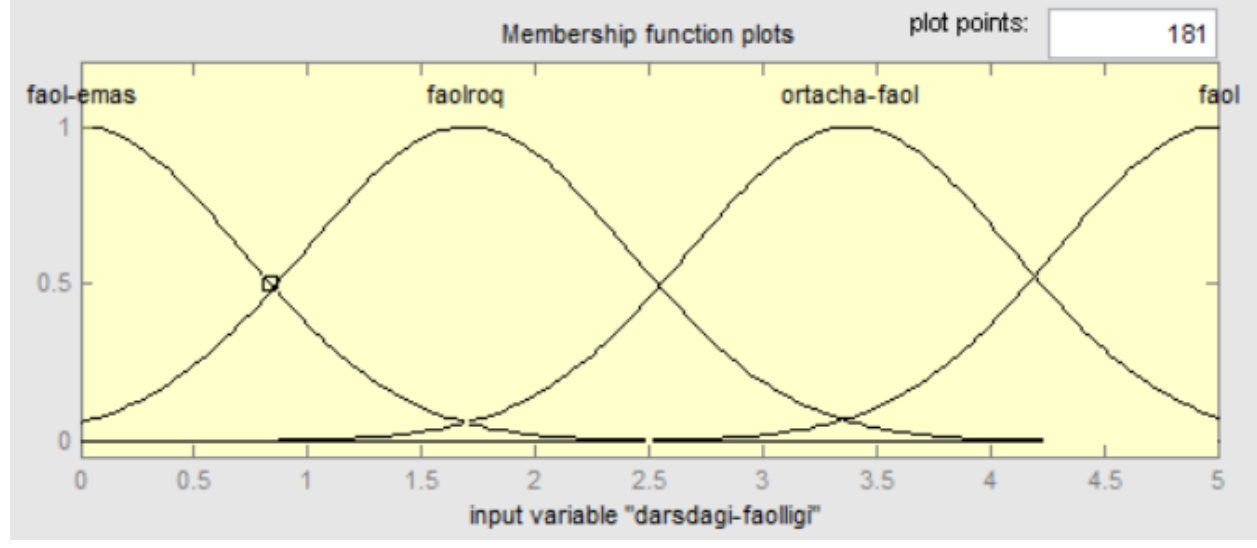

Mustaqil ishini (0; 5) oraliqda o'zgaruvchi topshirmadi, chala topshirdi, topshirdi kabi parametrlar bilan, funksiyasini (trapetsiya) **trapmf** qilib kiritamiz:

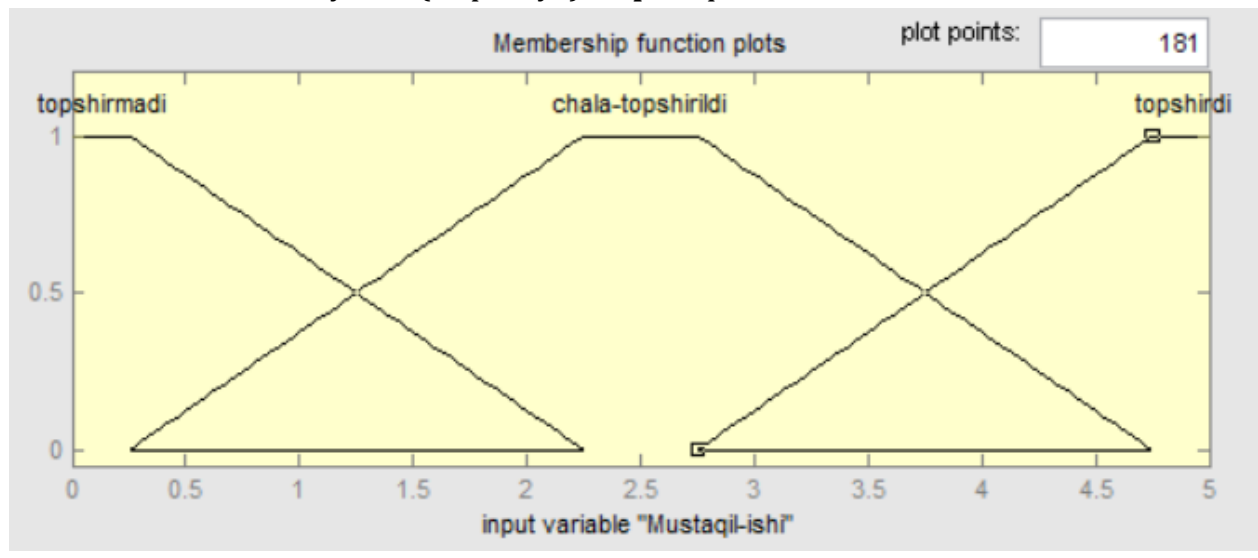

Chiquvchi natijamizni ya'ni o'zlashtirishni (2; 5) oraliqda o'zgaruvchi, 2 baho, 3 baho, 4 baho, 5 baho kabi natijalar bilan, funksiyasini esa **gbellmf** qilib kiritildi:

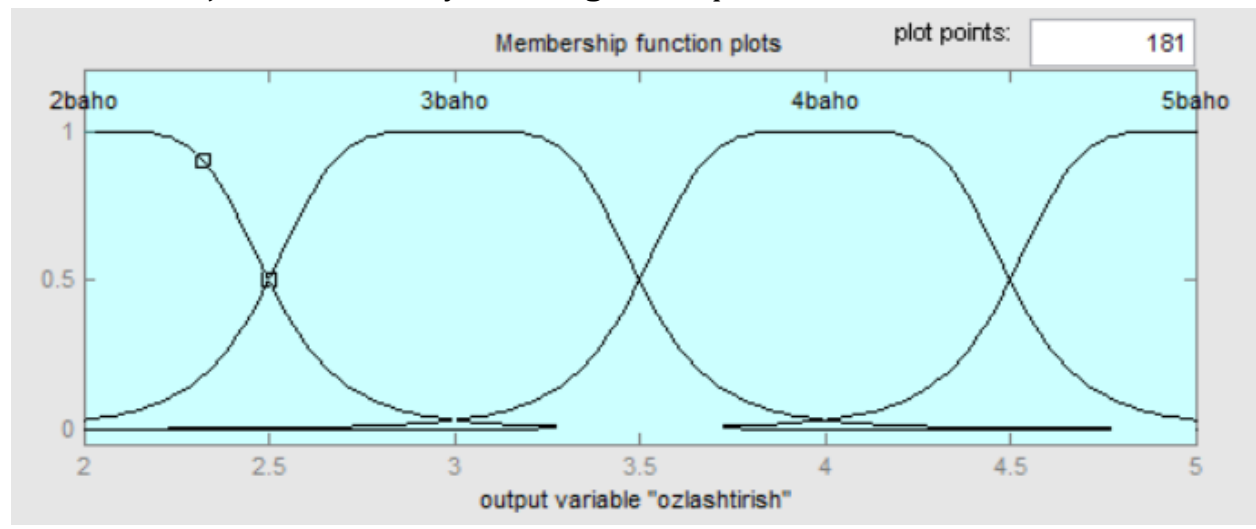

Endi **edit**ni bosib undagi **rules** tugmasini bosamiz, hosil bo'lgan oynada qoidalarni yozib chiqamiz: qoidalar soni 36 ta bo'ladi, chunki 3\*4\*3=36.

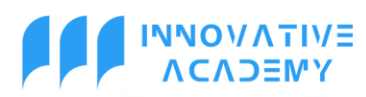

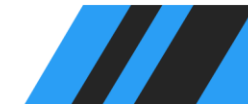

🥠 Rule Editor: Untitled

File Edit View Ontions

\_

| the call them opti                                                                                                    |                                                      |                                                       |             |                                          |  |
|----------------------------------------------------------------------------------------------------|------------------------------------------------------|-------------------------------------------------------|-------------|------------------------------------------|--|
| 23. If (Xulqi is orta) and (darsdagi-faoligi is faol) and (Mustaqil-ishi is topshirdi) then (ozlashtirish is 5baho) (1)<br>24. If (Xulqi is yuqori) and (darsdagi-faoligi is faol-emas) and (Mustaqil-ishi is topshirmad) then (ozlashtirish is 5baho) (1)<br>25. If (Xulqi is yuqori) and (darsdagi-faoligi is faol-emas) and (Mustaqil-ishi is topshirmadi) then (ozlashtirish is 2baho) (1)<br>26. If (Xulqi is yuqori) and (darsdagi-faoligi is faol-emas) and (Mustaqil-ishi is topshirmadi) then (ozlashtirish is 2baho) (1)<br>27. If (Xulqi is yuqori) and (darsdagi-faoligi is ortacha-faol) and (Mustaqil-ishi is topshirmadi) then (ozlashtirish is 3baho) (1)<br>28. If (Xulqi is yuqori) and (darsdagi-faoligi is faol-emas) and (Mustaqil-ishi is topshirmadi) then (ozlashtirish is 3baho) (1)<br>29. If (Xulqi is yuqori) and (darsdagi-faoligi is faol-emas) and (Mustaqil-ishi is topshirmid) then (ozlashtirish is 3baho) (1)<br>30. If (Xulqi is yuqori) and (darsdagi-faoligi is faol-emas) and (Mustaqil-ishi is topshirdi) then (ozlashtirish is 3baho) (1)<br>31. If (Xulqi is yuqori) and (darsdagi-faoligi is faol-emas) and (Mustaqil-ishi is topshirdi) then (ozlashtirish is 3baho) (1)<br>32. If (Xulqi is yuqori) and (darsdagi-faoligi is faol-ormas) and (Mustaqil-ishi is topshirdi) then (ozlashtirish is 3baho) (1)<br>33. If (Xulqi is yuqori) and (darsdagi-faoligi is faol-orq) and (Mustaqil-ishi is topshirdi) then (ozlashtirish is 5baho) (1)<br>34. If (Xulqi is yuqori) and (darsdagi-faoligi is ortacha-faol) and (Mustaqil-ishi is topshirdi) then (ozlashtirish is 4baho) (1)<br>35. If (Xulqi is yuqori) and (darsdagi-faoligi is ortacha-faol) and (Mustaqil-ishi is topshirdi) then (ozlashtirish is 5baho) (1)<br>35. If (Xulqi is yuqori) and (darsdagi-faoligi is faol) and (Mustaqil-ishi is topshirdi) then (ozlashtirish is 4baho) (1)<br>36. If (Xulqi is yuqori) and (darsdagi-faoligi is faol) and (Mustaqil-ishi is topshirdi) then (ozlashtirish is 4baho) (1)<br>36. If (Xulqi is yuqori) and (darsdagi-faoligi is faol) and (Mustaqil-ishi is topshirdi) then (ozlashtirish is 4baho) (1)<br>3 |                                                      |                                                       |             |                                          |  |
| If                                                                                                    | and                                                  | and                                                   |             | Then                                     |  |
| <br>Xulqi is                                                                                                    | darsdagi-faolligi is                                 | Mustaqil-ishi is                                      |             | ozlashtirish is                          |  |
| yomon<br>orta<br>yuqori<br>none                                                                                                    | faol-emas<br>faolroq<br>ortacha-faol<br>faol<br>none | topshirmadi<br>chala-topshirildi<br>topshirdi<br>none |             | 2baho<br>3baho<br>4baho<br>5baho<br>none |  |
| not                                                                                                    | v 🗌 not                                              | v not                                                 |             | v not                                    |  |
| Connection                                                                                                    | Weight:                                              |                                                       |             |                                          |  |
| and                                                                                                    | 1 Delet                                              | e rule Add rule                                       | Change rule | << >>                                    |  |
| The rule is added                                                                                                    |                                                      |                                                       | Help        | Close                                    |  |

**View**dagi **rules** tugmasini ishga tushirsak, quyidagi oyna chiqadi:

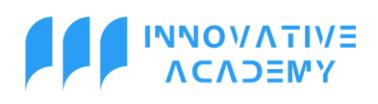

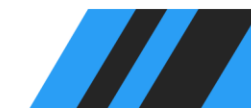

«Zamonaviy dunyoda amaliy fanlar: muammolar va yechimlar» nomli ilmiy, masofaviy, onlayn konferensiya

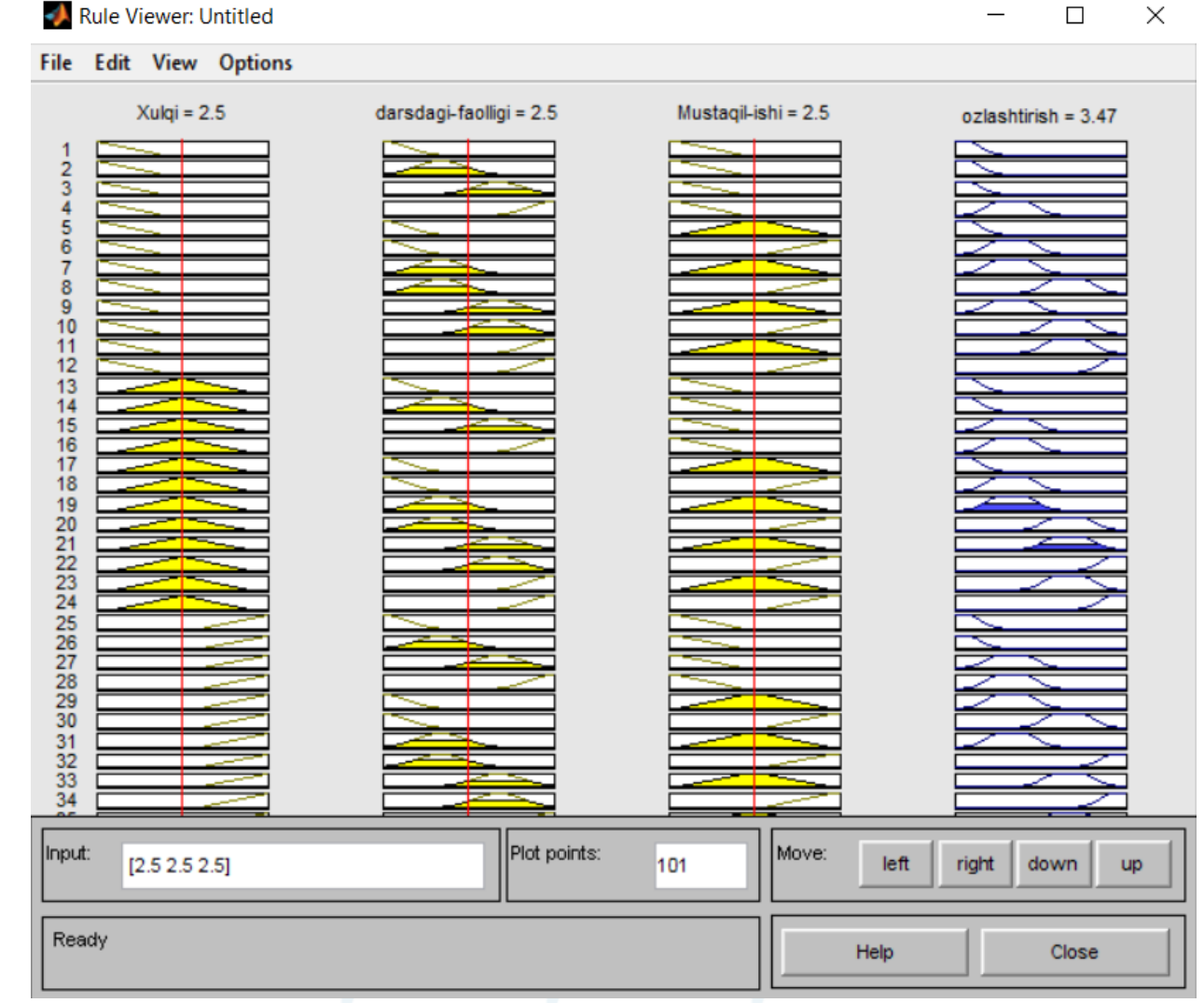

**Input**dagi sonlarni o'zgartirib natijani, ya'ni o'zlashtirishning to'g'riligini tekshiramiz:

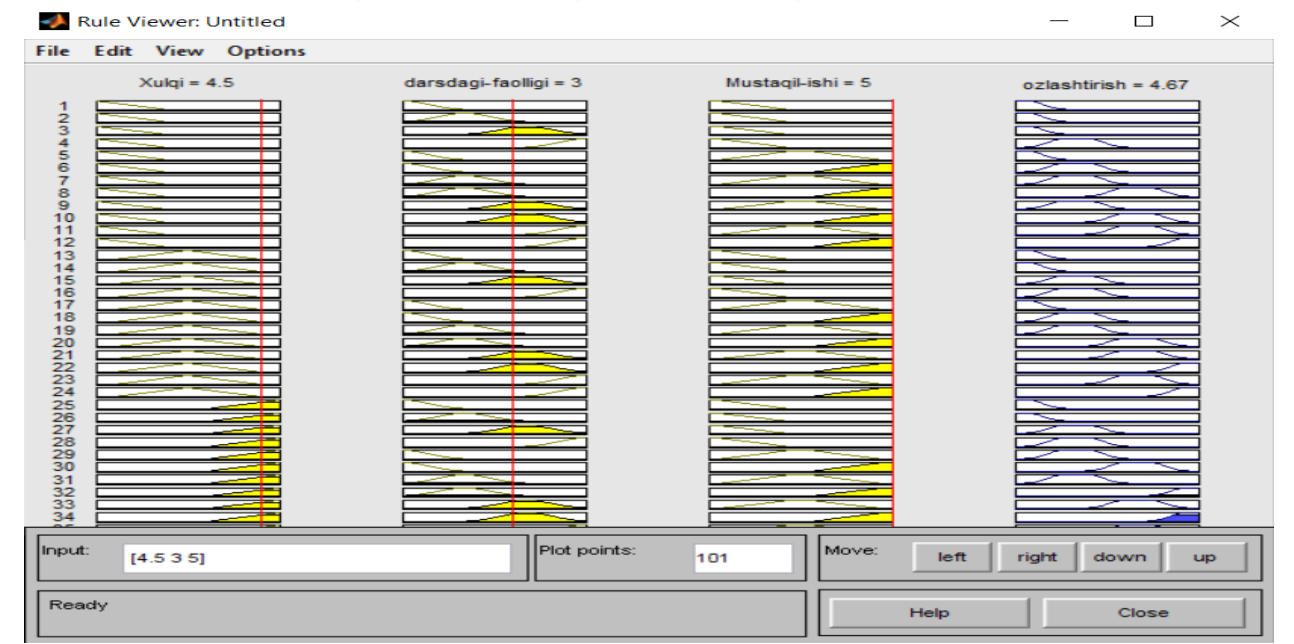

**Xulosa** qiladigan bo'lsam, maqolada Matlab dasturida Mamdani algoritmi bilan ishlash bo'yicha talabalar o'zlashtirishini avtomatik baholaydigan tizimni yaratish masalamizda yo'l – yo'riq va ko'nikma hosil qilindi. Biz hozir ta'lim sohasidagi bitta masalani ko'rib chiqdik, lekin

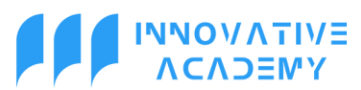

ularning soni yuzlab bo'lishi mumkin. Ushbu Matlab dasturi va Mamdani algoritmidan foydalangan holda barcha sohalardagi dolzarb bo'lgan masalalarning avzal yechimini topish ham mumkin.

## **References**:

1. Matlab asoslari. Dadajonov T., Muhitdinov M., "Fan" nashriyoti – 2008.

2. MATLAB 7. \*/R2006/R2007 o'quv qo'llanma.: M. 2008.

3. Dyakonov V. P. MATLAB 6.5 SP1/7 + Simulink 5/6 v. Obrabotka signalov I proektirovanie filtrov. – M.: Solon R, 2005.

- 4. http://www.lephanpublishing.com/MatlabCsharp.html.
- 5. http://www.mathworks.com/access/helpdesk/help/helpdes k.html.

6. Potemkin V. G. Sistema MATLAB: Spravochnoe posobie. – M.: Dialog MIFI, 1997.

7. Sh. A. Nazirov, R. V. Qobulov, M. R. Babajanov «C va C++ TILI» Informatika fanidan o'quv qo'llanma //TATU. Toshkent, 2012.

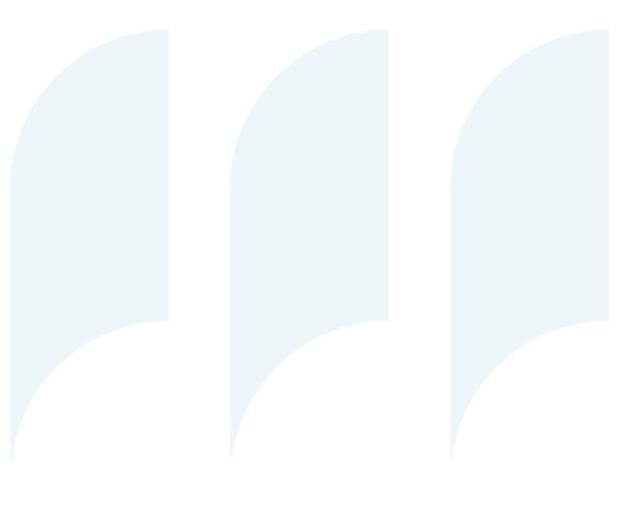